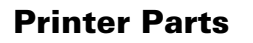

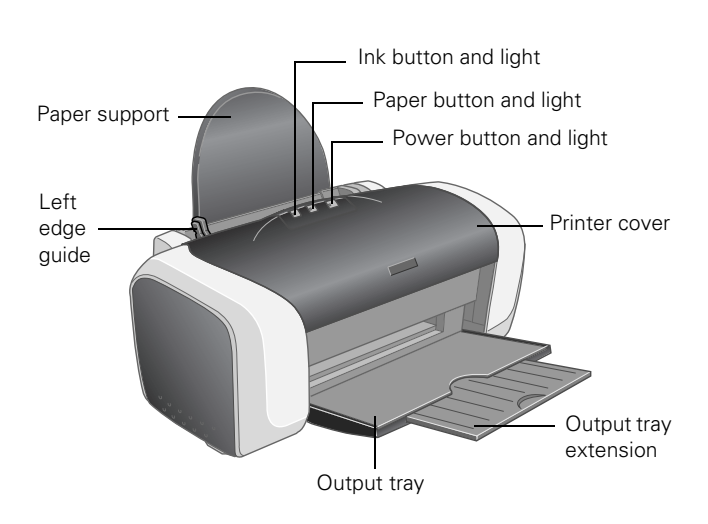

# Accessories

# **Ink Cartridges**

| Cartridge        | Part number |
|------------------|-------------|
| Black            | T044120     |
| Cyan             | T044220     |
| Magenta          | T044320     |
| Yellow           | T044420     |
| Color multi-pack | T044520     |

## Media

| Epson paper name                              | Size                                                                                                    | Part<br>number                                                                                  |
|-----------------------------------------------|----------------------------------------------------------------------------------------------------|-------------------------------------------------------------------------------------------------|
| Premium Bright White Paper                    | Letter                                                                                                    | S041586                                                                                         |
| Photo Quality Ink Jet Paper                   | Letter<br>A4<br>Legal                                                                                                    | S041062<br>S041061<br>S041067                                                                   |
| Photo Quality Ink Jet Cards                   | A6                                                                                                    | S041054                                                                                         |
| DURABrite <sup>®</sup> Ink Glossy Photo Paper | Letter<br>4 × 6                                                                                                    | S041731<br>S041734                                                                              |
| All Purpose Glossy Photo Paper                | Letter                                                                                                    | S041654                                                                                         |
| Glossy Photo Paper (Photo Paper)              | $\begin{array}{l} 4\times 6 - 20 \text{ sheets} \\ 4\times 6 - 50 \text{ sheets} \\ 4\times 6 - 20 \text{ sheets} \\ 4\times 6 - 50 \text{ sheets} \\ \text{Letter} - 20 \text{ sheets} \\ \text{Letter} - 50 \text{ sheets} \\ \text{Letter} - 100 \text{ sheets} \\ \text{Letter} - 500 \text{ sheets} \\ \text{A4} \end{array}$ | S041134<br>S041671<br>S041458<br>S041809<br>S041141<br>S041649<br>S041271<br>S041272<br>S041140 |
| Matte Paper Heavyweight                       | Letter                                                                                                    | S041257                                                                                         |
| Double-Sided Matte Paper                      | Letter                                                                                                    | S041568                                                                                         |

| Epson paper name                           | Size   | Part<br>number |
|--------------------------------------------|--------|----------------|
| PremierArt™ Matte Scrapbook Photo<br>Paper | Letter | SCR1002        |
| Premium Semigloss Photo Paper              | Letter | S041331        |
| Ink Jet Transparencies                     | Letter | S041064        |

# **User Replaceable Parts**

| Description   | Part number |
|---------------|-------------|
| Paper support | 1262104     |
| Power cord    | 2068927     |

# **Printer Specifications**

## Printing

| Printing method      | On-demand ink jet                                         |  |  |  |
|----------------------|-----------------------------------------------------------|--|--|--|
| Nozzle configuration |                                                           |  |  |  |
| Black<br>Color       | 90 nozzles<br>87 nozzles (29 each: cyan, magenta, yellow) |  |  |  |
| Print direction      | Bidirectional with logic seeking                          |  |  |  |
| Interface            | USB                                                       |  |  |  |

## Mechanical

Paper feed method Friction

| Paper path               | Sheet feeder, rear entry                                                                   |
|--------------------------|--------------------------------------------------------------------------------------------|
| Sheet feeder<br>capacity | 100 sheets of 24 lb (90 g/m <sup>2</sup> ) paper                                           |
| Dimensions               |                                                                                            |
| Storage                  | Width: 17.7 inches (450 mm)<br>Depth: 9.5 inches (242 mm)<br>Height: 7.6 inches (192 mm)   |
| Printing                 | Width: 17.7 inches (450 mm)<br>Depth: 17.2 inches (437 mm)<br>Height: 12.1 inches (308 mm) |
| Weight                   | 8.6 lb (3.9 kg) without ink cartridges                                                     |

# Electrical

| Specification         | Value                                                                                                    |
|-----------------------|----------------------------------------------------------------------------------------------------|
| Input voltage range*  | 90 to 264 V                                                                                                  |
| Rated frequency range | 50 to 60 Hz                                                                                                  |
| Input frequency range | 49.5 to 60.5 Hz                                                                                              |
| Rated current         | 0.2 to 0.4 A                                                                                                 |
| Power consumption     | Approx. 12 W (ISO 10561 Letter<br>Pattern)<br>Approx. 4.5 W in sleep mode<br>Approx. 0.8 W in power-off mode |

\* Check the label on the back of the printer for your printer's voltage.

## Environmental

Temperature

| Operation | 50 to 95 °F (10 to 35 °C)                                  |
|-----------|------------------------------------------------------------|
| Storage*  | –4 to 140 °F (–20 to 60 °C)<br>1 month at 104 °F (40 °C)   |
| Transit*  | –4 to 140 °F (–20 to 60 °C)<br>120 hours at 140 °F (60 °C) |

Humidity (without condensation)

| Operation            | 20 to 80% RH |
|----------------------|--------------|
| Storage <sup>*</sup> | 5 to 85% RH  |

\* Stored in shipping container without condensation

## **Safety Approvals**

| Safety standards | UL 1950, CSA No. 950                               |
|------------------|----------------------------------------------------|
| EMC              | FCC part 15 subpart B class B<br>CSA C22.2 Class B |

## **Ink Cartridges**

| Specification            | Black ink cartridge<br>(T044120)                                                                      | Color ink cartridges<br>(T044220, T044320,<br>T044420) |  |
|--------------------------|----------------------------------------------------------------------------------------------------|--------------------------------------------------------|--|
| Color(s)                 | Black                                                                                                 | Cyan, magenta, yellow                                  |  |
| Print capacity           | 540 pages/A4 ISO/IEC<br>10561 Letter Pattern;<br>400 pages at 5% coverage                             | 400 pages at 5% coverage                               |  |
| Cartridge life           | 2 years from production date (if unopened)<br>within 6 months after opening package, at 77 °F (25 °C) |                                                        |  |
| Storage<br>temperature   | –4 to 104 °F (–20 to 40 °C)<br>1 month at 104 °F (40 °C)                                              |                                                        |  |
| Transit<br>temperature   | –22 to 122 °F (–30 to 50 °C<br>10 days at 122 °F (50 °C)                                              | )                                                      |  |
| Freezing<br>temperature* | 3.2 °F (–16 °C)                                                                                       |                                                        |  |
| Dimensions               | 0.5 × 2.9 × 2.2 inches (W ×<br>12.7 × 73.5 × 55.3 mm (W >                                             | D × H)<br>< D × H)                                     |  |

\*\* Ink thaws and is usable after approximately 3 hours at 77 °F (25 °C).

#### Caution:

To ensure good results, use genuine Epson cartridges and do not refill them. Other products may cause damage to your printer not covered by Epson's warranties.

Don't use an ink cartridge if the date on the package has expired.

### **Printable area**

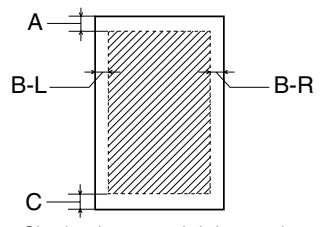

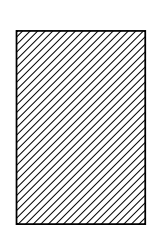

Single sheets or ink jet cards

4 × 6 Borderless\*

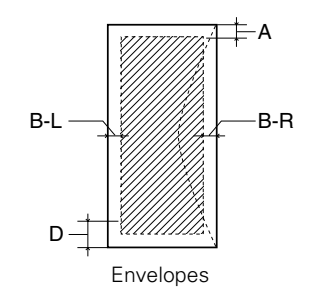

- A: 0.12 inch (3.0 mm)
- B-L: 0.12 inch (3.0 mm)
- B-R: 0.12 inch (3.0 mm)
- C: 0.12 inch (3.0 mm)
- D: 0.78 inch (20.0 mm)
  - When printing with the  $4 \times 6$  Borderless feature, print quality may decline in the expanded area. Before printing large jobs using the borderless setting, print a single sheet to confirm printout quality.

## Paper

| Paper type                                | Size                                                                                                    | Paper types                                                                             | Thickness                                                           | Weight                                                    |
|-------------------------------------------|----------------------------------------------------------------------------------------------------|-----------------------------------------------------------------------------------------|---------------------------------------------------------------------|-----------------------------------------------------------|
| Single sheets                             | Letter (8.5 $\times$ 11 inches)<br>Legal (8.5 $\times$ 14 inches)<br>Half letter (statement, 5.5 $\times$ 8.5 inches)<br>Executive (7.5 $\times$ 10 inches)<br>4 $\times$ 6<br>A4 (210 $\times$ 297 mm)<br>A5 (148 $\times$ 210 mm)<br>A6 (105 $\times$ 148 mm)<br>User-defined:<br>Width: 3.5 to 8.5 inches<br>Length: 3.5 to 44 inches | Plain bond paper and special ink jet<br>papers distributed by Epson                     | 0.003 to 0.004 inch<br>(0.08 to<br>0.11 mm) for plain<br>bond paper | 17 to 24 lb<br>(64 to 90 g/m²)<br>for plain bond<br>paper |
| Envelopes                                 | No. 10, 4.1 × 9.5 inches (104 × 241 mm)<br>DL, 4.3 × 8.7 inches (110 × 220 mm)<br>C6, 4.4 × 6.4 inches (114 × 162 mm)<br>132 × 220 (5.2 × 8.7 inches)                                                                                                    | Plain bond paper or air mail paper                                                      | 0.006 to 0.02 inch<br>(0.16 to 0.52 mm)                             | 12 to 20 lb<br>(45 to 75 g/m <sup>2</sup> )               |
| Premium Bright White Paper                | Letter (8.5 × 11 inches)                                                                                                    | Premium Bright White Paper distributed by Epson                                         | —                                                                   | —                                                         |
| Ink Jet Paper                             | Letter (8.5 × 11 inches)<br>Legal (8.5 × 14 inches)<br>A4 (210 × 297 mm)                                                                                                    | Ink Jet Paper distributed by Epson                                                      | _                                                                   | —                                                         |
| Ink Jet Cards                             | A6 (105 × 148 mm)                                                                                                    | Ink Jet Cards distributed by Epson                                                      | —                                                                   | —                                                         |
| All Purpose Glossy Photo<br>Paper         | Letter (8.5 × 11 inches)                                                                                                    | All Purpose Glossy Paper distributed by Epson                                           | —                                                                   | —                                                         |
| Glossy Photo Paper or Photo<br>Paper      | Letter (8.5 × 11 inches)<br>A4 (210 × 297 mm)<br>4 × 6 inches (114 × 175 mm)                                                                                                    | Glossy Photo Paper or Photo Paper<br>distributed by Epson                               | _                                                                   |                                                           |
| Matte Paper Heavyweight                   | Letter (8.5 × 11 inches)                                                                                                    | Matte paper distributed by Epson                                                        | —                                                                   | —                                                         |
| Double-Sided Matte Paper                  | Letter (8.5 × 11 inches)                                                                                                    | Double-Sided Matte Paper distributed by Epson                                           |                                                                     |                                                           |
| PremierArt Matte Scrapbook<br>Photo Paper | Letter (8.5 × 11 inches)                                                                                                    | PremierArt Matte Scrapbook Photo<br>Paper distributed by Epson                          | —                                                                   | —                                                         |
| Premium Semigloss Photo<br>Paper          | Letter (8.5 × 11 inches)                                                                                                    | Premium Glossy Photo Paper or<br>Premium Semi Gloss Photo Paper<br>distributed by Epson | —                                                                   | _                                                         |
| DURABrite Ink Glossy Photo<br>Paper       | Letter (8.5 × 11 inches)<br>4 × 6 inches (114 × 175 mm)                                                                                                    | DURABrite Ink Glossy Photo Paper distributed by Epson                                   | —                                                                   | —                                                         |
| Transparencies                            | Letter (8.5 × 11 inches)                                                                                                    | Transparencies distributed by Epson                                                     | _                                                                   | _                                                         |

### Note:

Always load paper into the sheet feeder short edge first. Load envelopes flap edge left with the flap side down.

Since the quality of any particular brand or type of paper may be changed by the manufacturer at any time, Epson cannot attest to the quality of any non-Epson brand or type of paper. Always test samples of paper stock before purchasing large quantities or printing large jobs.

Poor quality paper may reduce print quality and cause paper jams and other problems. If you encounter problems, switch to a higher grade of paper.

Do not load curled or folded paper.

Use papers under these conditions: Temperature:59 to 77 °F (15 to 25 °C) Humidity:40 to 60% RH

## **Control Panel**

To diagnose some problems, check the printer's control panel, as described below, or run a printer check (see page 5).

| Lights                                                                                         | Explanation                                                                                                    |
|------------------------------------------------------------------------------------------------|----------------------------------------------------------------------------------------------------|
| Green ひ power<br>light flashes                                                                 | The printer is receiving a print job, replacing an ink cartridge, charging ink, or cleaning the print head.                                                                                                    |
| Red an paper light is on                                                                       | Your paper ran out. Load more paper, then press the<br># paper button to resume printing.                                                                                                    |
| Red paper light<br>flashes                                                                     | Paper is jammed in the printer. Press the dom paper<br>button to eject the paper. If that doesn't work, turn<br>off the printer, open the cover, and pull the paper<br>out from the front, including any torn pieces. Then<br>turn on the printer, reload paper, and press the<br>dom paper button.                                                            |
| Red ∆ ink light<br>flashes                                                                     | One of the cartridges is low on ink. Check the<br>message that appears on your screen to determine<br>which cartridge is low. Make sure you have a<br>replacement cartridge.                                                                                                    |
| Red ∆ ink light<br>is on                                                                       | One of the cartridges is out of ink or not installed.<br>Make sure you have a replacement cartridge, then<br>follow the steps on page 6 to install it.<br>If you have just installed a new cartridge, it may be<br>incompatible with the printer or incorrectly installed.<br>Reinstall it or replace it with the correct cartridge as<br>described on page 6. |
| Green ऺ power<br>light and red ∆ ink<br>light are on                                           | An ink cartridge is not installed correctly. Reinstall it as described on page 6.                                                                                                    |
| Red ∆ paper light<br>and red ∆ ink light<br>flash                                              | Paper may be blocking movement of the print head.<br>Turn off the printer, then open the cover and<br>remove any jammed paper or other foreign objects.<br>Turn the printer back on. If the lights are still on,<br>contact your dealer or Epson as described on your<br><i>Start Here</i> sheet.                                                              |
| Green O power<br>light is off and red<br>an paper light and<br>red ∂ ink light are<br>flashing | The printer may have an internal error. Turn off the printer, wait a few seconds, and turn it on again. If the lights are still flashing, contact your dealer or Epson as described on your <i>Start Here</i> sheet.                                                                                                    |

## **Installing the First Ink Cartridges**

- 1. Turn on the printer.
- 2. Lower the printer's output tray, pull out the extension, and open the cover.

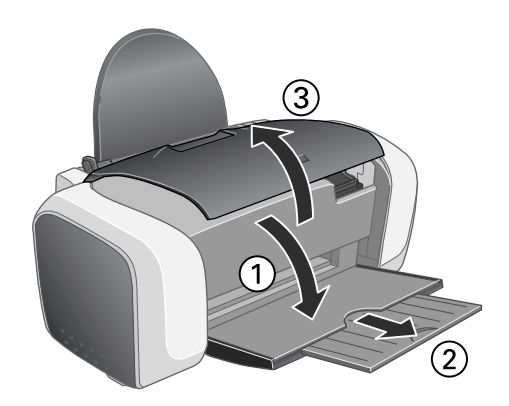

3. Shake the package of ink cartridges four or five times. Then remove the cartridges from the package. (Don't shake them after removing the packaging.)

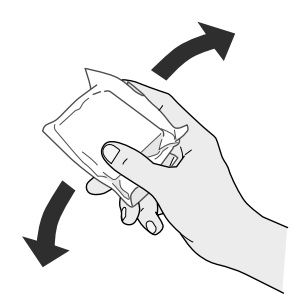

#### Caution:

Don't touch the green circuit board on the front of the cartridge; you may inhibit normal operation and printing.

4. Open the cartridge cover.

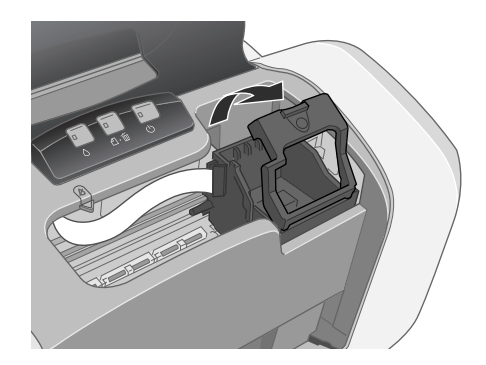

5. Lower each ink cartridge down into its holder with the green circuit board facing the front. Then gently push each ink cartridge down until it is firmly seated.

The color of the cartridge label should match the marker on the holder.

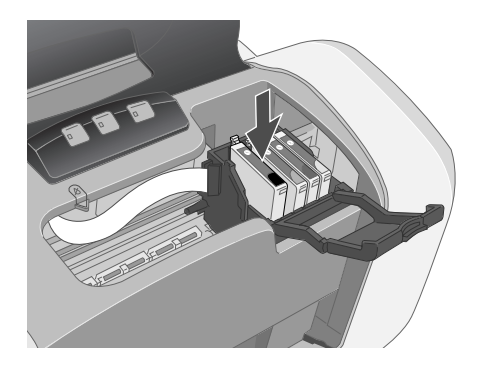

6. Close the cartridge cover.

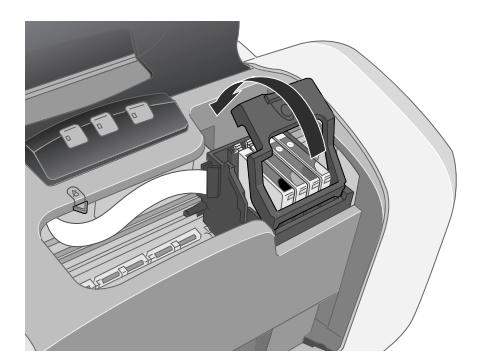

7. Press the  $\Diamond$  ink button and close the printer cover.

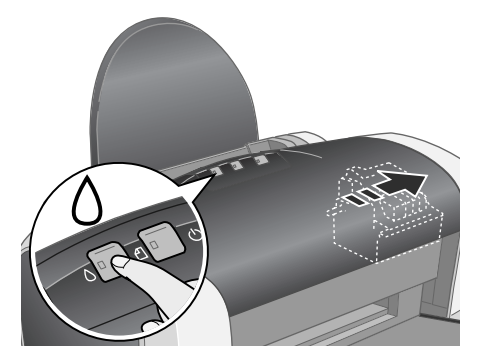

The green O power light flashes as your printer charges ink for several seconds.

#### Caution:

Don't turn off the printer while the green  $\mathfrak{O}$  power light is flashing, unless the printer hasn't moved or made noise for more than 5 minutes.

## **Running a Printer Check**

You can run a printer check to determine whether a problem comes from the printer itself or some other source.

- 1. Make sure both the printer and computer are turned off. Then disconnect the USB cable from the printer.
- 2. Make sure letter-size plain paper is loaded in the printer.
- 3. Hold down the 凸面 paper button, then press and release the 也 power button. Continue holding down the 凸面 paper button until the green 也 power light starts to flash, then release it.

The printer prints a nozzle check pattern. (If the pattern has gaps, you need to clean the print head; see page 7.)

- 4. Turn off the printer after it prints the check page. Then reconnect the cable and turn on your printer and computer.
  - □ If the check page prints, the problem probably lies in your software settings, the USB cable, or your computer. It's also possible that your software may not be installed correctly. See your *Start Here* sheet for instructions on reinstalling the printer software.
  - □ If the check page doesn't print, you may have a problem with your printer. Try the suggestions in your *Quick Guide* or on-screen *User's Guide*. If nothing works, contact your dealer or Epson as described on your *Start Here* sheet.

## Selecting the Correct Paper Type

Your printer automatically adjusts itself for the type of paper you select in your print settings. That's why the paper Type setting is so important. It tells your printer what kind of paper you're using and adjusts the ink coverage accordingly. The table below lists the settings you should choose for your paper:

| For this paper                                                                                                    | Select this Type setting            |
|----------------------------------------------------------------------------------------------------|-------------------------------------|
| Plain paper sheets or envelopes<br>Epson Premium Bright White Paper<br>Epson Photo Quality Ink Jet Paper<br>Epson Photo Quality Ink Jet Cards | Plain Paper / Bright White Paper    |
| Epson Matte Paper Heavyweight<br>Epson Double-Sided Matte Paper<br>PremierArt Matte Scrapbook Photo<br>Paper for Epson                        | Matte Paper - Heavyweight           |
| Epson DURABrite Ink Glossy Photo<br>Paper                                                                                                    | DURABrite Ink Glossy Photo<br>Paper |
| Epson Glossy Photo Paper<br>Epson All Purpose Glossy Photo Paper<br>Epson Photo Paper<br>Epson Premium Semigloss Photo<br>Paper               | Glossy Photo Paper                  |
| Epson Ink Jet Transparencies                                                                                                    | Ink Jet Transparencies              |

## **Additional Paper Loading Guidelines**

- Don't load paper above the arrow on the left edge guide.
- □ Load the printable side face-up. It's often brighter or whiter than the other side.
- □ Always load paper short edge first, even when printing in landscape mode.
- □ Load letterhead or preprinted paper into the printer top edge first.
- □ If you're using special media, follow the instructions that came with the media.
- □ You can load the following number of sheets of Epson special media:

| Paper type                                                                                                    | Loading capacity                                              |
|----------------------------------------------------------------------------------------------------|---------------------------------------------------------------|
| Premium Bright White Paper                                                                                                    | Up to 120 sheets                                              |
| Photo Quality Ink Jet Paper                                                                                                    | 80 sheets                                                     |
| Photo Quality Ink Jet Cards                                                                                                    | 30 cards with a support sheet beneath the stack               |
| All Purpose Glossy Photo Paper<br>Glossy Photo Paper or Photo Paper<br>DURABrite Ink Glossy Photo Paper<br>Premium Semigloss Photo Paper<br>PremierArt Matte Scrapbook Photo Paper | 20 sheets                                                     |
| Matte Paper Heavyweight                                                                                                    | 20 sheets with a support sheet beneath the stack              |
| Ink Jet Transparencies                                                                                                    | 20 sheets with a sheet<br>of plain paper beneath<br>the stack |
| Double-Sided Matte Paper                                                                                                    | 1 sheet                                                       |

# **Replacing an Ink Cartridge**

#### Caution:

To ensure good results, use genuine Epson ink cartridges and don't refill them. Other products may cause damage to your printer not covered by Epson's warranty.

You cannot print if a cartridge is empty. Leave any empty cartridges installed until you have obtained a replacement. Otherwise, the remaining ink in the nozzles may dry out.

Use these ink cartridges within six months of installing them and before the expiration date on the package:

- □ Black: T044120
- **C**yan: T044220
- □ Magenta: T044320
- □ Yellow: T044420

Low ink: When the red  $\Diamond$  ink light flashes, one or more ink cartridges are low on ink. When you print, you'll also see a message on the screen telling you which cartridge is low.

**Empty cartridge**: When the red  $\Diamond$  ink light stays on, you need to replace the cartridge(s). When you print you'll also see a message on the screen telling you which cartridge is empty.

- 1. Turn on the printer.
- 2. Lower the printer's output tray, pull out the extension, and open the cover.

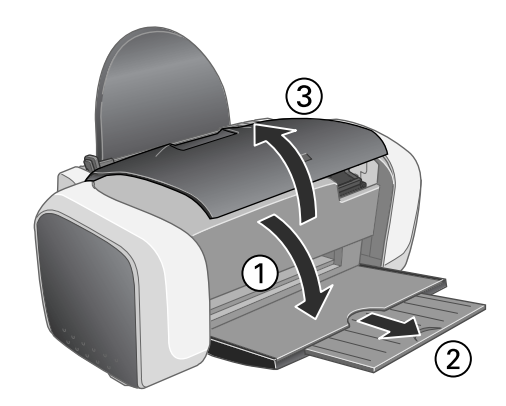

3. Press and release the  $\Diamond$  ink button.

If your ink light is off, go to step 5.

If your ink light is on or flashing, the print head moves to the left, and the cartridge that needs to be replaced stops under the  $\emptyset$  ink out mark. The  $\mathcal{O}$  power light begins to flash.

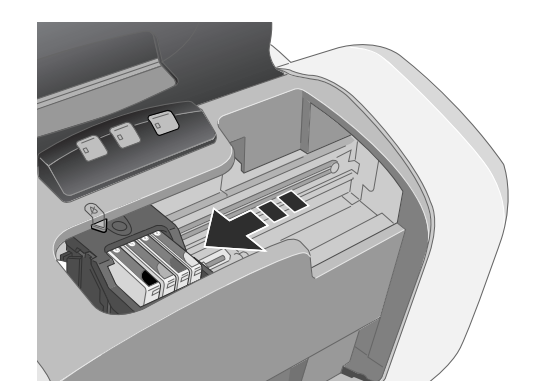

- 4. Press the  $\Diamond$  ink button again.
  - $\begin{tabular}{ll} \hline $ $ If more than one cartridge is empty, the next cartridge moves under the $$ $ $ $ ink out mark. $ \end{tabular} \end{tabular}$
  - □ If all the empty cartridges have been identified, the print head moves to the ink cartridge replacement position.

#### Note:

You can also use the Status Monitor to find out which cartridge is out of ink. See your on-screen *User's Guide* for more information.

5. Open the cartridge cover.

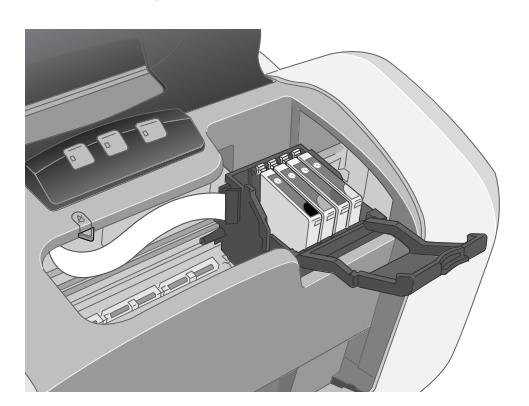

6. Pinch the back tab of the empty cartridge as you lift it out of the printer.

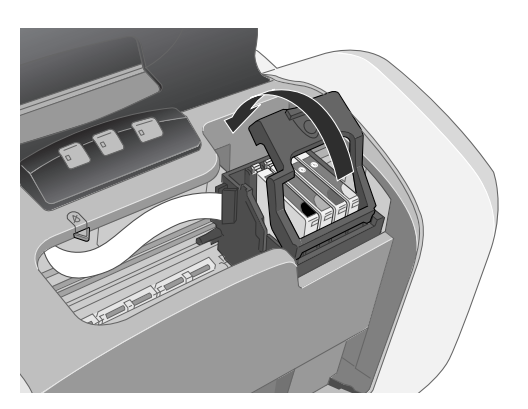

7. Before you remove the new cartridge from its package, shake it four or five times.

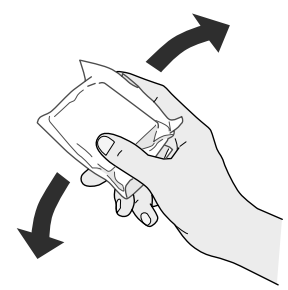

8. Unwrap the new ink cartridge and lower it into the holder. Push down gently until the cartridge is firmly seated.

### Caution

Don't touch the green circuit board on the front of the cartridge; you may inhibit normal operation and printing.

9. If you need to replace other ink cartridges, repeat steps 5 through 7 before continuing with step 10.

10. Close the cartridge cover.

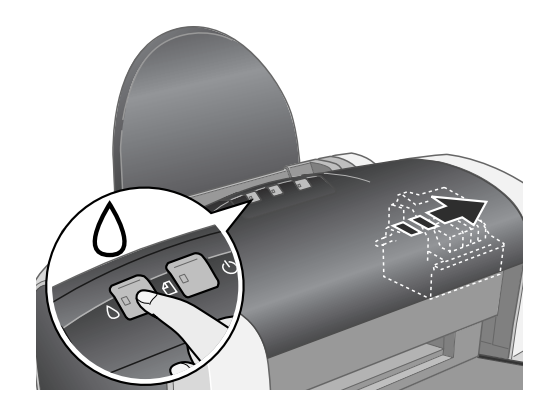

11. Close the printer cover and press the  $\Diamond$  ink button. The printer begins charging the ink delivery system.

The green  $\mathcal{O}$  power light flashes and the printer makes noise. Charging takes about half a minute. When it's finished, the green  $\mathcal{O}$  power light stops flashing and stays on, and the red  $\Diamond$  ink light goes out.

### Caution:

Never turn off the printer while the  ${\rm the}~{\rm the}$  power light is flashing, unless the printer hasn't moved or made noise for more than 5 minutes.

# **Cleaning the Print Head**

If your printouts are unexpectedly light, or dots or lines are missing, you may need to clean the print head. This unclogs the nozzles so they can deliver ink properly. Print head cleaning uses ink, so clean it only if quality declines.

This section explains how to clean the print head using the Head Cleaning utility.

You can also clean the print head by holding down the  $\Diamond$  ink button on the printer for three seconds. (This only works when the red  $\Diamond$  ink light is off.

### Caution:

When you don't turn on your printer for a long time, print quality can decline, so turn it on and print a few pages at least once a month to maintain good print quality.

## **Running the Head Cleaning Utility**

- Make sure the printer is turned on but not printing, and the red ◊ ink light is off. (If the red ◊ ink light is flashing or on, you need to replace a cartridge; see page 6 for details.)
- 2. Right-click the S printer icon on your taskbar (in the lower right corner of your screen) and select Head Cleaning.
- 3. Follow the instructions on the screen to clean the print head.

Cleaning takes about 30 seconds, during which the printer makes some noise and the green  $\bigcirc$  power light flashes.

#### Caution:

Never turn off the printer while the  ${\bf \textcircled{O}}$  power light is flashing, unless the printer hasn't moved or made noise for more than 5 minutes.

4. When the green  $\bigcirc$  power light stops flashing, make sure paper is loaded in the printer, and click Print nozzle check pattern, then click Print.

The nozzle check pattern prints (see the next section for details).

5. If the nozzle check pattern has no gaps, click Finish.

If the pattern has gaps, click **Clean** to clean the print head again.

You can also turn the printer off and wait overnight—this allows any dried ink to soften—and then try cleaning the print head again.

## **Examining the Nozzle Check Pattern**

Examine the nozzle check pattern you printed. Each staggered line should be solid, with no gaps, as shown:

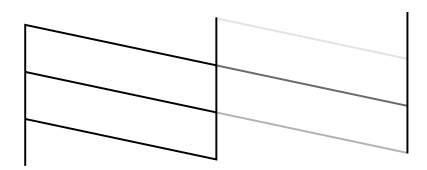

- □ If your printout looks okay, you're done.
- □ If you see any gaps (as shown below), clean the print head again; see the previous section for instructions.

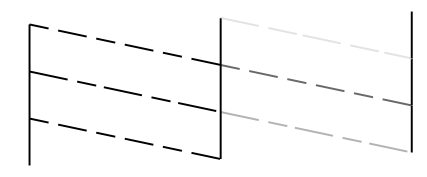

# **Aligning the Print Head**

If your printouts contain misaligned vertical lines, or you see light or dark horizontal banding, you may need to align the print head.

- 1. Turn on the printer.
- 2. Load several sheets of paper.
- 3. Right-click the ☑ printer icon on your taskbar (in the lower right corner of your screen). Select Print Head Alignment.
- 4. Follow the instructions on the screen to print a black vertical alignment sheet. You see a window like this one:

| ∆₊∆ | Look at the alignment sheet.                                                                                                    |  |
|-----|----------------------------------------------------------------------------------------------------|--|
| ~~  | Find the square without any visible bands in sets #1 through #4. Select<br>the number that corresponds to that square from the list below for all sets.<br>Then click Next. |  |
|     | If every square contains a band, select the square with the thinnest band<br>or bands. Then click Realignment.                                                              |  |
|     |                                                                                                    |  |
|     | #1 5 💌                                                                                                    |  |
|     | #2 5 💌                                                                                                    |  |
|     | #3 5 💌                                                                                                    |  |
|     | #4 5 💌                                                                                                    |  |
|     |                                                                                                    |  |
|     |                                                                                                    |  |
|     | Realignment Cancel Next>                                                                                                    |  |

5. Look at the 4 sets of patterns on the alignment sheet. For each set, if you see a pattern with no visible vertical lines, enter its number in the corresponding box on the screen and click Next.

If you can't find an aligned pattern, choose the one that's closest to being aligned. Then click **Realignment** to print another test page and repeat this step.

- 6. Click Print to print a color vertical alignment sheet.
- 7. Look at the 4 sets of patterns on the alignment sheet. For each set, if you see a pattern with no visible vertical lines, enter its number in the corresponding box on the screen and click Next.

If you can't find an aligned pattern, choose the one that's closest to being aligned. Then click **Realignment** to print another test page and repeat this step.

8. Click **Print** to print a black horizontal alignment sheet. You see a window like this one:

| Print He | ad Alignment                                                                                                    |  |
|----------|----------------------------------------------------------------------------------------------------|--|
| A∘A      | Look at the alignment theet.<br>Find the pattern with no black or white band. Select the number that<br>corresponds to that pattern from the list below and click Next.<br>If every pattern contains a band, select the pattern with the thinnest<br>band. Then click Realignment. |  |
|          | #1 4 <b>.</b>                                                                                                    |  |
|          | Realignment Cancel Next 3                                                                                                    |  |

9. Look at the alignment sheet and select the pattern with no gap or line between the rectangles. Enter the number for that pattern in the corresponding box on the screen and click Next.

If you can't find an aligned pattern, choose the one that looks the best. Then click **Realignment** to print another test page and repeat this step.

10. Click Print to print a black horizontal alignment sheet.Look at the alignment sheet and select the pattern with no gap or line between the rectangles. Enter the number for that pattern in the corresponding box on the screen and click Next.

If you can't find an aligned pattern, choose the one that looks the best. Then click **Realignment** to print another test page and repeat this step.

11. Click Finish to close the Print Head Alignment Utility.

# **Cleaning the Printer**

To keep your printer working at its best, you should clean it several times a year.

- 1. Turn off the printer, unplug the power cord, and disconnect the printer cable.
- 2. Remove all paper, then use a soft brush to clean any dust or dirt from the sheet feeder.
- 3. If the outer case or inside of the sheet feeder is dirty, clean it with a soft cloth dampened with a mild detergent. Keep the printer cover closed to prevent water from getting inside.
- 4. If ink accidentally gets inside the printer, wipe it off with a damp cloth.

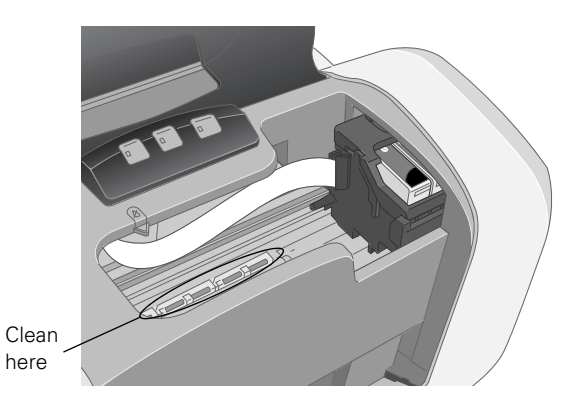

#### Warning:

Don't touch the gears inside the printer.

#### Caution:

Never use a hard or abrasive brush, alcohol, or paint thinner for cleaning; they can damage the printer components and case.

Don't get water on the printer components and don't spray lubricants or oils inside the printer.

# **Transporting the Printer**

If you need to ship your printer, you must prepare it for transportation in its original box or one of a similar size.

### Caution:

To avoid damage, remove the ink cartridges when transporting the printer.

- 1. Turn on the printer.
- 2. Remove any paper from the printer, then remove the paper support.
- Press the ◊ ink button. The print head moves to the ink cartridge replacement position, and the ७ power light begins to flash.
- 4. Open the printer cover.
- 5. Open the cartridge cover.
- 6. Pinch the back tabs of the cartridges as you lift them out of the printer.

#### Warning:

If ink gets on your hands, wash them thoroughly with soap and water. If ink gets in your eyes, flush them immediately with water.

- 7. Close the cartridge cover and press the ink button. Wait until the print head locks in the far right position, then turn off the printer.
- 8. Unplug the power cord from the electrical outlet. Then disconnect the printer cable from the printer.
- 9. Remove any paper from the printer and remove the paper support.
- 10. Open the printer cover and secure the ink cartridge holder to the case with tape.

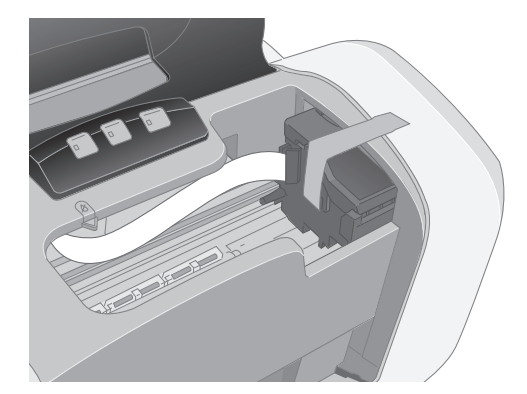

### Caution:

Be sure to remove the tape after installing the printer in its new location.

11. Close the printer cover, push in the output tray extension, then close the output tray.

12. Repack the printer and its attachments in the original box using the protective materials that came with them.

Keep the printer level as you transport it.

After transporting the printer, remove the tape securing the print head. Plug in and power on your printer, install your ink cartridges, and test your printer. If you notice a decline in print quality, clean the print head (see page 7); if output is misaligned, align the print head (see page 8).

## **Related Documentation**

| CPD-16770 | EPSON Stylus C66 Start Here                                                 |
|-----------|-----------------------------------------------------------------------------|
| CPD-16771 | EPSON Stylus C66 Printer Basics                                             |
| CPD-16772 | EPSON Stylus C66 CD-ROM with Print Show movies and HTML <i>User's Guide</i> |